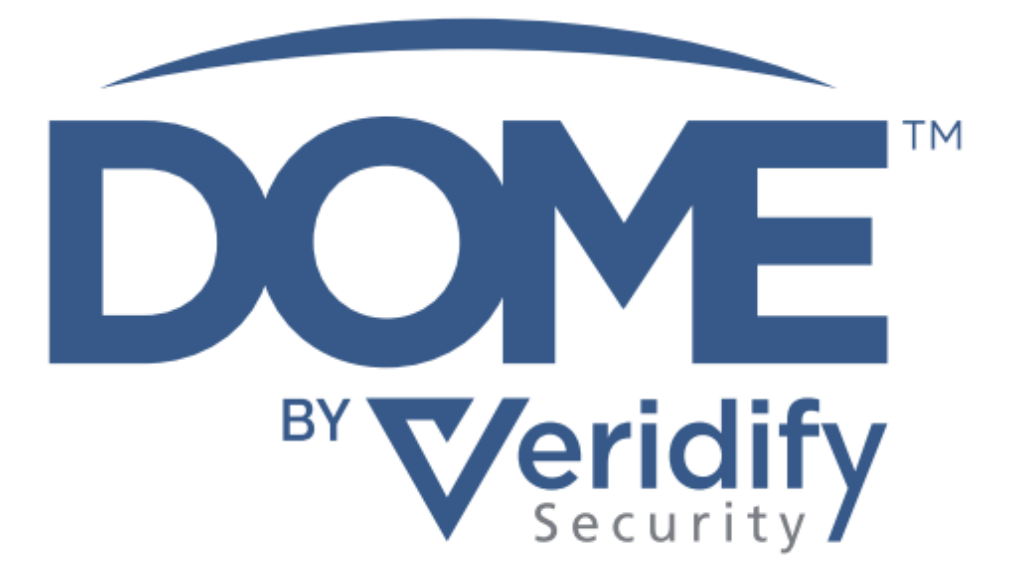

# **DOME™** Building Automation Starter Kit

# **Testing and Troubleshooting Guide**

P/N DD-0015 | Rev 1.1 | October 2022

# **Proprietary Notices**

# 1. Legal Disclaimer

The use of DOME is subject to Veridify's standard license terms and conditions as set forth in the DOME Building Automation Starter Kit - Proprietary Notices; License Terms and Conditions ("Standard Terms"), as well as the Software-as-a-Service Agreement. This documentation does not expand or otherwise modify Veridify's Standard Terms or mutually, in writing, agreed upon terms, including, but not limited to, the disclaimers and warranties expressed therein.

# 2. Copyright Notice

Copyright  $\ensuremath{\mathbb{C}}$  2019 - 2022 Veridify Security Inc. All rights reserved.

Third Party notices, terms, and conditions pertaining to third-party software and hardware can be found at: <a href="https://www.veridify.com/terms-of-use/">https://www.veridify.com/terms-of-use/</a>

# 3. Trademark Notice

Device Ownership and Management Enrollment, and DOME are trademarks or service marks (individually and collectively, "Marks") of Veridify Security Inc. ("Veridify"). The Marks displayed in this documentation or on any hardware or in any software represent some of the proprietary rights currently owned or controlled by Veridify and are not intended to be a comprehensive compilation of all Veridify's worldwide proprietary ownership rights. See, <u>https://www.veridify.com/terms-of-use/</u> for representations of additional Marks owned or controlled by Veridify and additional guidance with respect to Veridify Marks All other trademarks and service marks, which may be registered in certain jurisdictions, belong to the holder or holders of such marks.

# 4. Patent Notice

DOME is protected by certain patents. In accordance with the virtual marking provisions of the American Invents Act, 335 U.S.C. 287(a), See, <u>https://www.veridify.com/terms-of-use/</u>, which enumerates the list of products and components that may be protected by one or more patents, or patents pending in the U.S. and elsewhere. Certain third-party components embedded in DOME may be protected by certain patents of such third-party; reference should be made to the third-party documentation.

# DOME<sup>™</sup> Building Automation Starter Kit — Testing and Troubleshooting Guide

## **Table of Contents**

- 1 Functional Testing
  - 1.1 Initial Verification
  - 1.2 Viewing Secure BACnet Packets
  - 1.3 Viewing DOME Security Dashboard
- 2 Security Testing
- 3 Troubleshooting
- 4 Technical Support

#### **1. Functional Testing**

By now you should have a DOME installation that resembles the starter kit architecture given in the installation guide and repeated in Fig. 1.

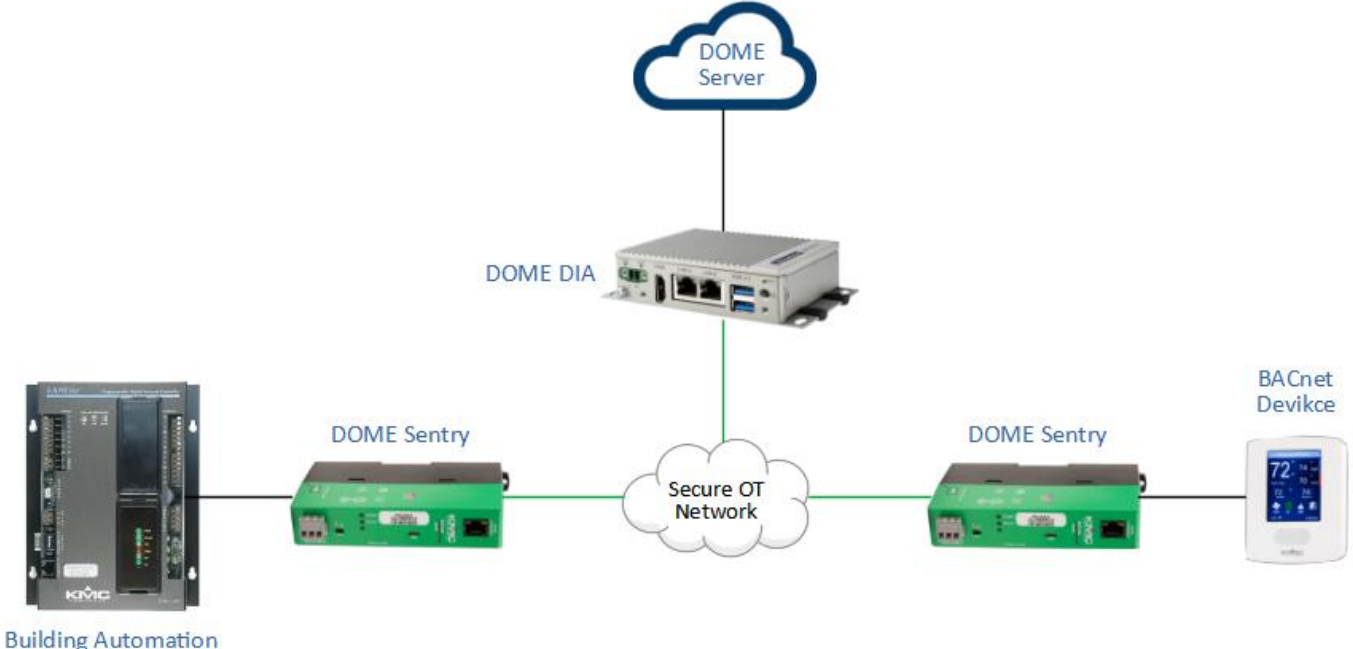

System Controller

#### Fig. 1. DOME Starter Kit architecture

#### 1.1. Initial verification

The simplest and fastest way to test your overall installation is to ensure that your BAS Controller can communicate with your BACnet/IP endpoint device. Because each building installation is different, it is not possible to provide a step-by-step functional test procedure, but if your endpoint devices can communicate with each other, you have successfully installed and configured the components. You should also ensure that unicast messages as well as broadcast messages are able to pass. If one of your endpoint devices is a BACnet/IP to MS/TP router, you should check to make sure that the other endpoint device (assuming it is some type of BAS controller) can see all the MS/TP devices behind the router.

# 1.2. Viewing secure BACnet packets

The best way to view the operation of DOME Sentry<sup>™</sup> devices from a security perspective is to capture BACnet packets with Wireshark or other packet capture tool. Fig. 2. shows the typical setup. What follows is just a guideline—you may need to adapt the specific steps to your own installation environment and preferred BACnet tools.

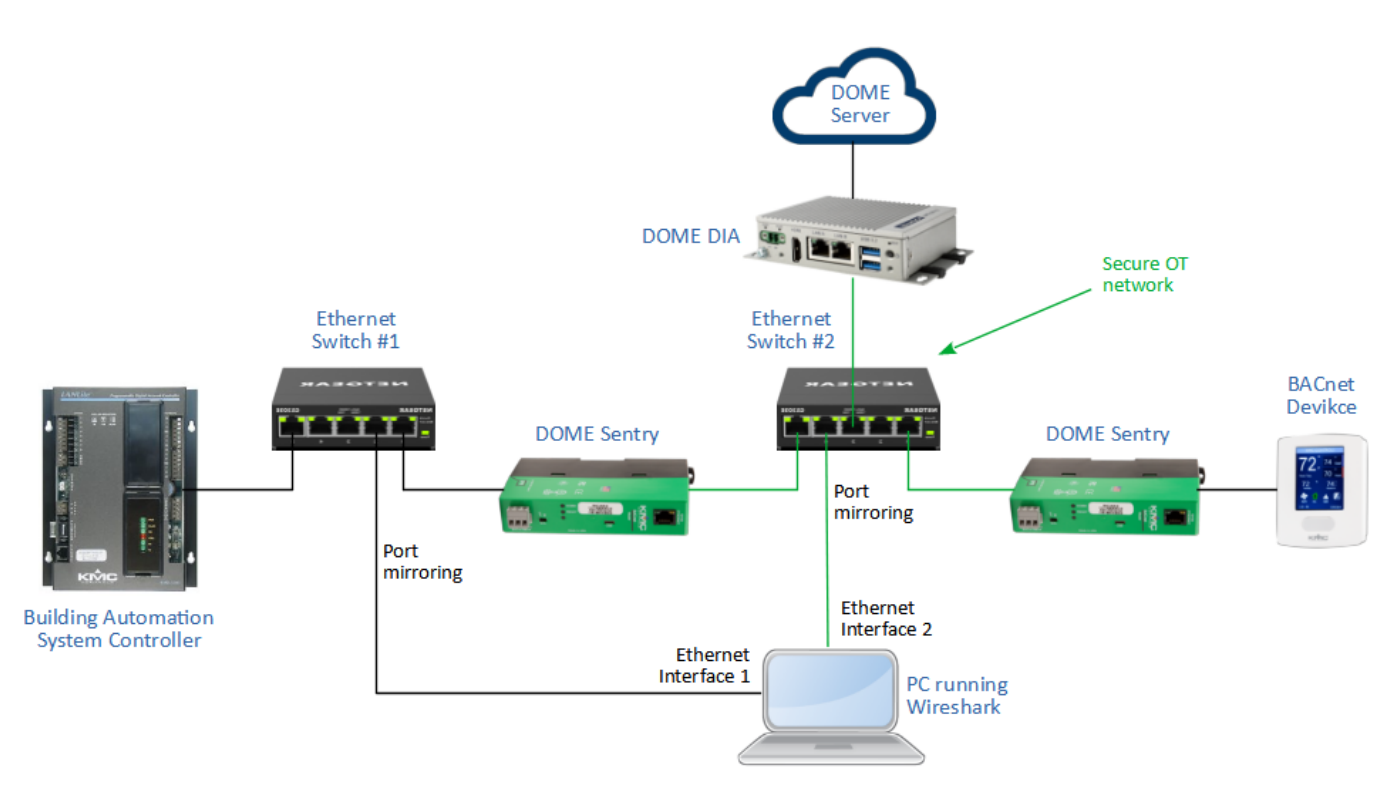

#### Fig. 2. Example DOME Starter Kit with packet capture

The idea is to capture packets on the protected side of the DOME Sentry and compare them with the packets on the secure OT side. In the example shown in Fig. 2., Ethernet switch #1 is configured to mirror the traffic between the BAS and the first DOME Sentry. Those packets appear in port 4 of the switch and may be captured on a PC running Wireshark. Similarly, Ethernet switch #2 mirrors the secure BACnet packets on the OT network and makes them available to the PC via port 2. You can use a PC with two Ethernet ports, a PC with two USB-to-Ethernet adapters, or two separate PCs.

Fig. 3. shows an example of BACnet messages captured outside of the secure OT network. This capture uses Wireshark's "bacnet" display filter. Note that the nature of each message is easily discernable in the "Info" column of the capture screen. If you select a single message, you can also read the critical values, such as "60" in the example.

| Capturing from Ethernet 4                                                                                                    |                                                                            |                                 |                                                                   |                                           |            |                  |                                                                           |  |   |  |  |
|----------------------------------------------------------------------------------------------------|----------------------------------------------------------------------------|---------------------------------|-------------------------------------------------------------------|-------------------------------------------|------------|------------------|---------------------------------------------------------------------------|--|---|--|--|
| File                                                                                                    | File Edit View Go Capture Analyze Statistics Telephony Wireless Tools Help |                                 |                                                                   |                                           |            |                  |                                                                           |  |   |  |  |
| a.                                                                                                    | . 🦉 🖲                                                                      | 010                             | X D 9 0 0 5                                                       | š 👔 🛓 📃 🔍 Q (Q                            | R. III     |                  |                                                                           |  |   |  |  |
|                                                                                                    | banet                                                                      |                                 |                                                                   |                                           |            |                  |                                                                           |  |   |  |  |
| No.                                                                                                    | Tin                                                                        | e                               | Source                                                            | Destination                               | Protocol L | enath Info       |                                                                           |  | ^ |  |  |
|                                                                                                    | 26 18                                                                      | .884843                         | 192.168.20.67                                                     | 192.168.20.21                             | BACnet_    | 60 Simple-ACK    | writeProperty[ 4]                                                         |  |   |  |  |
|                                                                                                    | 27 18                                                                      | .884843                         | 192.168.20.67                                                     | 192.168.20.21                             | BACnet_    | 77 Confirmed-REQ | confirmedCOVNotification[213] device,2097257 analog-value,1 present-value |  |   |  |  |
|                                                                                                    | 28 18                                                                      | .890028                         | 192.168.20.21                                                     | 192.168.20.67                             | BACnet     | 60 Simple-ACK    | confirmedCOVNotification[213]                                             |  |   |  |  |
|                                                                                                    | 29 23                                                                      | 483966                          | 192.168.20.67                                                     | 192.168.20.21                             | BACnet_    | 79 Confirmed-REQ | confirmedCOVNotification[214] device,2097257 analog-input,0 present-value |  |   |  |  |
|                                                                                                    | 30 23                                                                      | 489367                          | 192.168.20.21                                                     | 192.168.20.67                             | BACnet     | 60 Simple-ACK    | confirmedCOVNotification[214]                                             |  |   |  |  |
|                                                                                                    | 31 26                                                                      | .486240                         | 192.168.20.67                                                     | 192.168.20.21                             | BACnet     | 79 Confirmed-REQ | confirmedCOVNotification[215] device,2097257 analog-input,0 present-value |  |   |  |  |
|                                                                                                    | 32 26                                                                      | .491589                         | 192.168.20.21                                                     | 192.168.20.67                             | BACnet_    | 60 Simple-ACK    | confirmedCOVNotification[215]                                             |  |   |  |  |
|                                                                                                    | 33 29                                                                      | .483687                         | 192.168.20.67                                                     | 192.168.20.21                             | BACnet     | 79 Confirmed-REQ | confirmedCOVNotification[216] device,2097257 analog-input,0 present-value |  |   |  |  |
| - L.                                                                                                    | 34 29                                                                      | .488016                         | 192.168.20.21                                                     | 192.168.20.67                             | BACnet     | 60 Simple-ACK    | confirmedCOVNotification[216]                                             |  |   |  |  |
| <pre>&gt; 0010 = FUD Flags: 0X2<br/>.111 = Max Response Segments accepted: Greater than 64 segments (7)<br/> 0101 = Size of Maximum ADPU accepted: Up to 1476 octets (fits in an ISO 8802-3 frame) (5)<br/>Invoke ID: 4<br/>Service Choice: writeProperty (15)<br/>&gt; ObjectIdentifier: analog-value, 1<br/>&gt; Property Identifier: nesent-value (85)<br/>&gt; Context Tag: 1, Length/Value/Type: 1<br/>Property Identifier: present-value (85)<br/>&gt; {[3]<br/>&gt; Present Value (ret1): 60<br/>&gt; Application Tag? Real (ANSI/IEE-754 floating point), Length/Value/Type: 4<br/>&gt; }[3]</pre> |                                                                            |                                 |                                                                   |                                           |            |                  |                                                                           |  |   |  |  |
| 00.<br>00.<br>00.<br>00.                                                                                                    | 10 00 34<br>20 14 43<br>30 02 75<br>40 00 31                               | 9f 65 44<br>ba c0 ba<br>04 0f 0 | 0 00 40 11 fl aa ce<br>a c0 00 20 c0 ff 81<br>c 00 80 00 01 19 55 | a a8 14 15 c0 a8 4 e⊕<br>L 0a 00 18 01 04 | @U>DBp-    |                  |                                                                           |  |   |  |  |

Fig. 3. Wireshark capture of plaintext BACnet messages

In contrast, Fig. 4. shows an example of BACnet messages on the secure OT network. These messages are classified as "Security-Payload" messages by Wireshark, and the message content is now encrypted. Note that even though the payload is now encrypted, Wireshark still considers them to be BACnet packets.

| hernet                                                            | 4                                                                                  |                     |             |                  |                                                     |                                                                      |                           |                               |                                    | _             | u ~ I                |  |  |  |
|-------------------------------------------------------------------|------------------------------------------------------------------------------------|---------------------|-------------|------------------|-----------------------------------------------------|----------------------------------------------------------------------|---------------------------|-------------------------------|------------------------------------|---------------|----------------------|--|--|--|
| Go Capture Analyze Statistics Telephony Wireless Tools Help       |                                                                                    |                     |             |                  |                                                     |                                                                      | Capturing from Ethernet 4 |                               |                                    |               |                      |  |  |  |
| (10) C                                                            | रे 🖸 🭳 🗢 🗢 🕾 🚺                                                                     | 🖉 📃 📃 🔍 🍳           | Q. III      |                  |                                                     | File                                                                 | Edit View Go              | Canture Analyze St            | atistics Telephony Wirel           | ess Tools He  | ln.                  |  |  |  |
|                                                                   |                                                                                    |                     |             |                  |                                                     |                                                                      |                           |                               |                                    |               | -p                   |  |  |  |
|                                                                   |                                                                                    | B                   |             | 4                |                                                     | M.                                                                   | 📕 🙋 🔍 🛄 📾                 | X 🖬 Y 🗢 🖷                     | ≝ ¶ <u>≬</u> <u>_</u> = <b>¤</b> ( | a a 👖         |                      |  |  |  |
|                                                                   | Source                                                                             | Destnation          | Protocol Le | ngth Info        |                                                     | E b                                                                  | acnet                     |                               |                                    |               |                      |  |  |  |
| 43                                                                | 192.168.20.67                                                                      | 192.168.20.21       | BACnet      | 60 Simple-ACK    | writePr                                             | No                                                                   | Time                      | Courses                       | Deckerker                          | Destand       | Length Info          |  |  |  |
| 43                                                                | 192.168.20.67                                                                      | 192.168.20.21       | BACnet      | // Contirmed-REQ | contin                                              | IVO.                                                                 | Time                      | Source                        | Destination                        | Protocol      | Length Into          |  |  |  |
| 20                                                                | 192.168.20.21                                                                      | 192.168.20.67       | BACnet      | 30 Confirmed DEO | contin                                              | F                                                                    | 1 0.000000                | 192.168.20.21                 | 192.168.20.67                      | BACnet_       | 128 Security-Payload |  |  |  |
| 67                                                                | 192.100.20.07                                                                      | 192.100.20.21       | BACnet      | 69 Simple-ACV    | confin                                              | -                                                                    | 2 0.009192                | 192.168.20.6/                 | 1.32.168.20.21                     | BACnet        | 112 Security-Payload |  |  |  |
| 40                                                                | 192.168.20.21                                                                      | 192.100.20.07       | BACnet      | 79 Confirmed-REO | confice                                             | I                                                                    |                           |                               |                                    |               |                      |  |  |  |
| 20                                                                | 192.168.20.21                                                                      | 192.100.20.21       | BACnet      | 60 Simple-ACV    | confin                                              | I 1                                                                  |                           |                               |                                    |               |                      |  |  |  |
| 87                                                                | 192 168 20 67                                                                      | 192.168 20.21       | BACnet      | 79 Confirmed-REO | confirm                                             | 1                                                                    |                           |                               |                                    |               |                      |  |  |  |
| 16                                                                | 192.168.20.21                                                                      | 192.168.20.67       | BACnet      | 60 Simple-ACK    | confirm                                             | 1                                                                    |                           |                               |                                    |               |                      |  |  |  |
|                                                                   | ADETADOTEOTEX                                                                      | AVE TROUTED TO /    | brieffe em  | oo sampae men    | contant                                             | 1                                                                    |                           |                               |                                    |               |                      |  |  |  |
| PDU                                                               | Flags: 0x2                                                                         |                     |             |                  |                                                     | I 1                                                                  |                           |                               |                                    |               |                      |  |  |  |
| = Max                                                             | Response Segments acc                                                              | epted: Greater than | 64 segments | (7)              |                                                     | 1                                                                    |                           |                               |                                    |               |                      |  |  |  |
| = Size                                                            | Size of Maximum ADPU accepted: Up to 1476 octets (fits in an ISO 8802-3 frame) (5) |                     |             |                  |                                                     |                                                                      |                           | States Manual (del control)   |                                    |               |                      |  |  |  |
| 4                                                                 | 4                                                                                  |                     |             |                  |                                                     |                                                                      |                           | > BAChet Virtual Link Control |                                    |               |                      |  |  |  |
| pice:                                                             | writeProperty (15)                                                                 |                     |             |                  |                                                     | Building Automation and Control Network NPDU                         |                           |                               |                                    |               |                      |  |  |  |
| tifier: analog-value, 1                                           |                                                                                    |                     |             |                  |                                                     | Version: 0x01 (ASHRAE 135-1995)                                      |                           |                               |                                    |               |                      |  |  |  |
| Jentifier: present-value (85)                                     |                                                                                    |                     |             |                  |                                                     | > Control: 0x84, NSDU contains, Expecting Reply                      |                           |                               |                                    |               |                      |  |  |  |
| Tag: 1, Length/Value/Type: 1                                      |                                                                                    |                     |             |                  | Network Layer Message Type: Security-Payload (0x0b) |                                                                      |                           |                               |                                    |               |                      |  |  |  |
| / Iden                                                            | tifier: present-value                                                              | (85)                |             |                  |                                                     | > Wrapper control: 0x48, Do not unwrap, Message is encrypted message |                           |                               |                                    |               |                      |  |  |  |
|                                                                   |                                                                                    |                     |             |                  |                                                     | Wrapper Key Revision: 0                                              |                           |                               |                                    |               |                      |  |  |  |
| lue (reil): 60                                                    |                                                                                    |                     |             |                  |                                                     | Wrapper Key Identifier: 1                                            |                           |                               |                                    |               |                      |  |  |  |
| ion Tag? Real (ANSI/IEE-754 floating point), Length/Value/Type: 4 |                                                                                    |                     |             |                  |                                                     | Wrapper Source Device Instance: 1                                    |                           |                               |                                    |               |                      |  |  |  |
|                                                                   |                                                                                    |                     |             |                  |                                                     | 1                                                                    | rapper Message ]          | ld: 189                       |                                    |               |                      |  |  |  |
| 14 66                                                             | 1h ec f4 bh 86 84 cc                                                               | 08 00 45 00 ····D·  |             |                  | N                                                   | 1                                                                    | rapper Message 1          | imestamp: Nov 17, 2           | 020 13:03:13.00000000              | B Eastern Sta | ndard Time           |  |  |  |
| i5 40 00 40 11 f1 aa c0 a8 14 15 c0 a8 4 e8 8                     |                                                                                    |                     |             |                  |                                                     | Wrapper Signature: 8d68fda4494793a00bacc19d9cd62c07                  |                           |                               |                                    |               |                      |  |  |  |
| :0 ba c0 00 20 c0 ff 81 0a 00 18 01 04 C                          |                                                                                    |                     |             |                  |                                                     | 1                                                                    | rapper Encrypted          | Data: a9d74f9f5869            | 8174e2bf8ab92ddf0639d              | 7da4ba88b7e58 | df_                  |  |  |  |
| If Oc                                                             | 00 80 00 01 19 55 3e                                                               | 44 42 70 00 ·u···   | ····U>DBp·  |                  |                                                     | 000                                                                  | 0. 0.2 0.1 46 44 4        | 6 th as fA bb of a            | 4 02 00 45 00                      | 0             | e .                  |  |  |  |
|                                                                   |                                                                                    | . ?                 |             |                  |                                                     | 000                                                                  | 0 02 01 01 44 0           | 0 10 EC 14 00 88 8            | A as 14 15 c0 as                   | .A.A. V       |                      |  |  |  |
|                                                                   |                                                                                    |                     |             |                  |                                                     | 002                                                                  | 14 43 ba c0 b             | a c0 00 5e c4 f3 8            | 1 0a 00 56 01 84                   | e e .         |                      |  |  |  |
|                                                                   |                                                                                    |                     |             |                  |                                                     | 003                                                                  | 0 0b 48 00 00 0           | 1 00 00 01 00 00 0            | 0 bd 5f b4 10 61 ·H·               |               | ·a                   |  |  |  |
|                                                                   |                                                                                    |                     |             |                  |                                                     | 004                                                                  | 0 a9 d7 4f 9f 5           | 8 69 81 74 e2 bf 8            | a b9 2d df 06 39                   | •Xi.t         | -9                   |  |  |  |
|                                                                   |                                                                                    |                     |             |                  |                                                     | 005                                                                  | 0 d7 da 4b a8 8           | b 7e 58 df 6c a9 5            | f 3a d9 64 f6 4c                   |               | • L                  |  |  |  |
|                                                                   |                                                                                    |                     |             |                  |                                                     | 006                                                                  | 0 96 70 73 4d 2           | a e2 28 9a 7c 6b 4            | 6 44 69 f8 7a b7 •ps               | M*·(·  kFDi·: | z •                  |  |  |  |
|                                                                   |                                                                                    |                     |             |                  |                                                     | 007                                                                  | 8d 68 fd a4 4             | 9 47 93 a0 0b ac c            | 1 9d 9c d6 2c 07 ·h·               | ·IG·· ····    | ,*                   |  |  |  |
|                                                                   |                                                                                    |                     |             |                  |                                                     | 1                                                                    |                           |                               |                                    |               |                      |  |  |  |

Fig. 4. Wireshark capture of secure BACnet messages

# 1.3. Viewing DOME Security Dashboard

Because DOME Sentries sit between the secure and insecure OT network, they are in a unique position to record building automation traffic that can detect security breaches, anomalies, and other significant events. Such occurrences are likely to go unnoticed by building management systems, so the detection of these incidences provides valuable intelligence to building owners that they cannot otherwise get.

Veridify has created a web-based dashboard that receives a synopsis of all building automation traffic that passes through every Sentry installed in a building. That information is filtered and processed to provide a summary of the security health of a building. Additionally, the dashboard displays trends and potential security alerts, and it enables users to drill down to time-stamped log messages from each and every DOME Sentry.

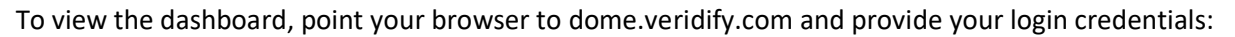

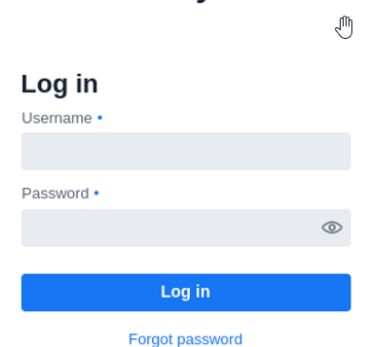

# **DOME Security Dashboard**

## 2. Security Testing

The main feature of the DOME Sentry is that, in addition to reporting potential anomalies and important events, it blocks all cyberattacks. One way to test that is to connect a BACnet/IP device to the secure OT network and command it to send a message. An easy way to do that, referring to Fig. 2 above, is to disconnect the Building Automation System Controller from Ethernet Switch #1 and plug it into Switch #2. If you generate a BACnet message from the BAS as if it were an attacker that gained access to the secure OT network, it will be rejected by both DOME Sentries—the message will never make it to the other BACnet endpoint device. If you perform this test and are logged into your security dashboard, you will see a corresponding alert notification.

Another potential attack would be to disconnect one or more DOME Sentry devices that protect a building automation system. Try unplugging one of the Ethernet cables from either DOME Sentry. If you disconnected the Sentry from the network, then after 60 seconds, the device will be marked off-line in the dashboard. After five minutes remaining offline, the system will raise an alert. If you disconnected the protected device behind the Sentry, an alert will be raised immediately.

## 3. Troubleshooting

If you are unable to pass BACnet traffic through the secure OT network, these are the most likely reasons:

- 3.1. One or more of the DOME Sentries do not have power. *Refer to section 4.1 "DOME Sentry Installation Procedure" in the DOME Starter Kit Installation Guide.*
- 3.2. Ethernet cable connecting to the DOME Sentries are in the wrong port. Refer to section 4.1 "DOME Sentry Installation Procedure" in the DOME Starter Kit Installation Guide.
- 3.3. The Network list in the DIA is misconfigured. *Refer to section 3.5 "OT Network Configuration" in the DOME Starter Kit Installation Guide.*
- 3.4. You have inserted an Ethernet switch in between a DOME Sentry and the device it protects before the Sentry has been configured. *Temporarily remove the switch until the Sentry has been configured.*
- 3.5. One of your BACnet devices does not respond to the BACnet "whois" message or was not online when the Sentry configured itself.

Try the installation with BACnet devices that are known to respond to the standard whois message, and ensure all devices are online when the Sentry powers on to configure itself. If you know the list of devices, you can verify what the Sentry found by using the Sentry "showconfig" user.

## 4. Technical Support

Please direct all technical support inquiries to: <a href="mailto:support@veridify.com">support@veridify.com</a> or by phone 203-227-3151 (Option 6)